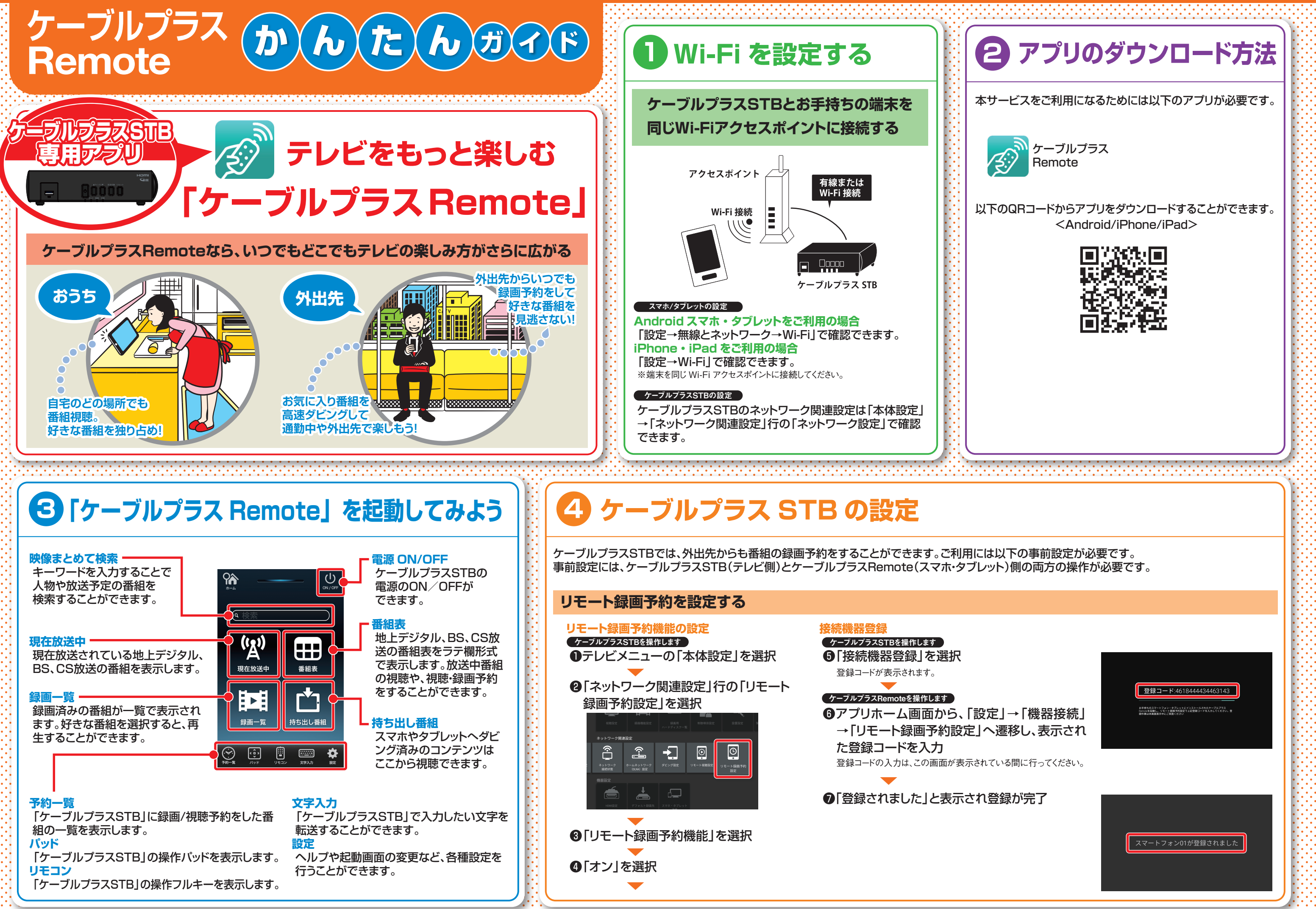

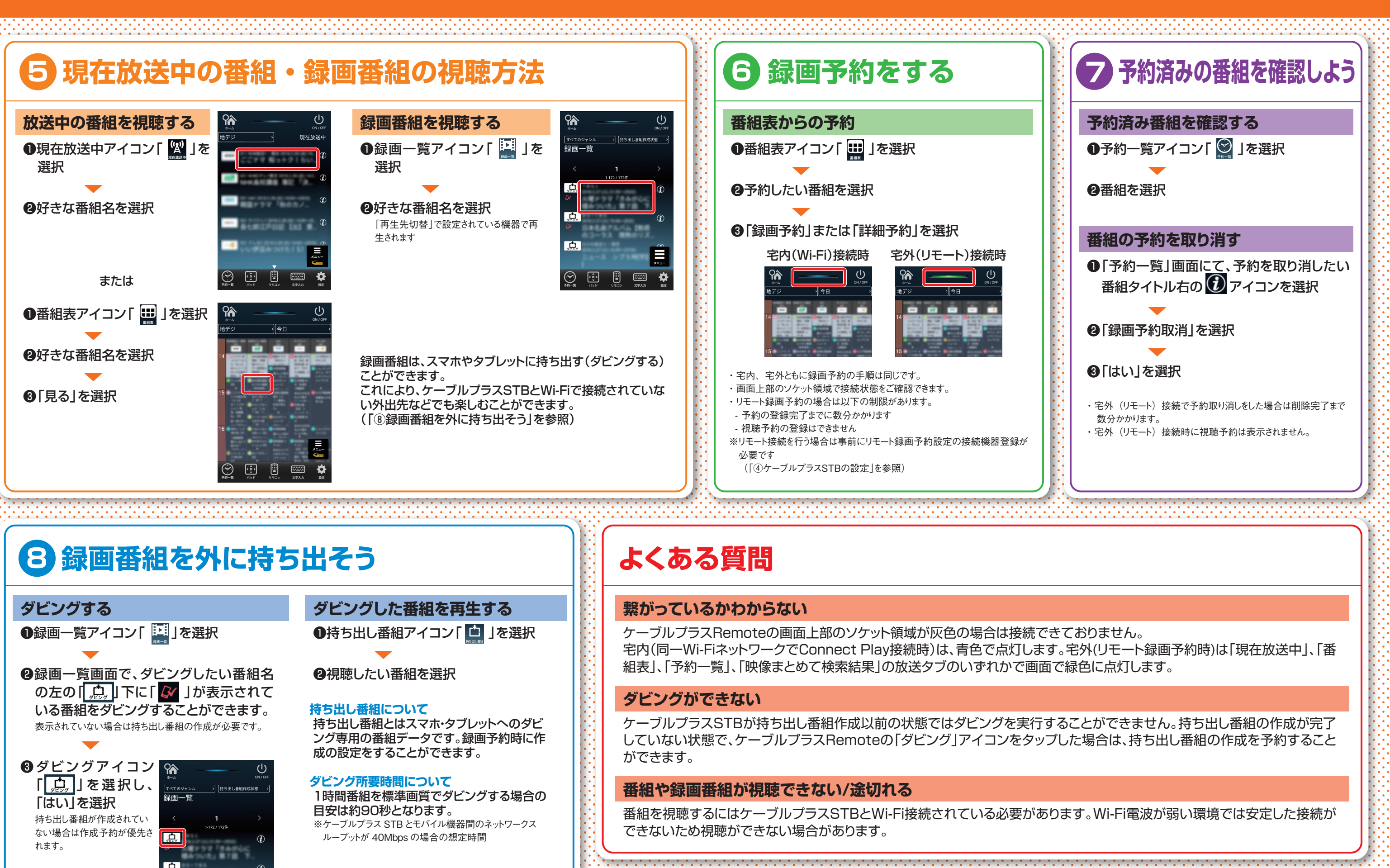

取扱説明書は ホームページに

下記アドレスからダウンロードしてください。

http://www.kddi.com/catv-service/stb/guide

※"Wi-Fi"、"Wi-Fi Protected Setup"、"WPA"、"WPA2"は"Wi-Fi Alliance"の商標または登録商標です。なお、各社の商標および製品商標に対しては特に注記のない場合でもこれを十分尊重いたします。